Windows パソコン講座テキスト - 4 [インターネット基礎知識 / ホームページ活用]

- 1、ファイル・フォルダについて
  - パソコンのハードディスクはフォルダとファイルで構成されます。
    - ・フォルダ 入れ物 、 ファイル 書類など
    - ・マイドキュメントフォルダが何処にあるかを把握しよう。
    - ・把握しやすいように並べかえる。(ソート)
    - ・見せ方を変更する。(アイコン表現など)
    - ・フォルダの作成方法。
    - ・ファイルを・・・(探す、コピー、移動、削除)する。
    - ・ファイルサイズの概念 FDD: 1.44MB CD-ROM: 640MB MO: 640MB HDD: 10GB 以上 1GByte = 1024MByte 1MByte = 1024KByte 1KByte = 1024Byte
- 2、ファイルの拡張子について
  - ファイルは「ファイル名称 + 拡張子」で構成される。
    - ・ファイル名称には、自分が把握できる名称をつける。
    - ・拡張子は直してはいけない。(動作するプログラムとの関連付けがされているので) 例:Windows パソコン講座用テキスト 1.doc Microsoft Word で作成された文書 ファイル名称と拡張子は「.(ピリオド)」で区別される。
    - 代表的な拡張子:
      - プログラム:.exe .dll 圧縮ファイル:.zip .lzh .cab 文書:.txt .doc .xls .log ホームページ:.html .htm .cgi .asp 画像:.bmp .jpg .gif 音楽/動画:.wav .mp3 .mpg .mov
- 3、インターネット通信の仕組み
  - 通信プロトコル: TCP/IP 通信
  - 通信回線と速度:
    - a, 音声モデム接続(電話) 上り最大 33.6Kbps(4.2KB) 下り最大 52Kbps(6.5KB)
    - b, ISDN 接続(ディジタル) 上り最大 64Kbps(8KB) 下り最大 64Kbps(8KB)
    - c, CATV 接続(ディジタル) 上り最大 256Kbps(32KB) 下り最大 1Mbps (128KB)
    - d, ADSL 接続(ディジタル) 上り最大 900Kbps(112KB) 下り最大 8Mbps(1024KB)

例)mp3 で作成された音楽ファイルをインターネットから取り出す時間。 mp3 ファイルが5 MByte と仮定。 Kbps 1秒間に 1Kbit のスピード ISDN 接続: 5 × 1 0 2 4 ÷ 8 = 6 4 0 秒 11 分程度 CATV 接続: 5×1024÷128 = 40秒 1分以下

実回線の転送速度を測定: <u>http://210.239.46.164/index.html</u>

- 通信手順:
  - 1、自分のパソコンの IP アドレスと DNS サーバーアドレスを DHCP サーバーから取得する。
  - 2、ドメイン名を DNS サーバーに問い合わせ、相手の IP アドレスを取得する。
  - 例: <u>http://www.tnc.ne.jp/</u> <u>http://211.7.64.102/</u> 3、この IP アドレスを元に相手と通信を行う。
  - 例: DOS 窓にて実施
    - ping www.tnc.ne.jp 相手が生きているか確かめる。 tracert www.tnc.ne.jp 相手に届くまでの経路を調査する。

- 4、ご自分のパソコンに必要な確認事項
  - ・設定されている時刻の確認。(時間は正確に合わせましょう。) http://www2.crl.go.jp/pub/jst/index-J.html
  - ・使用しているプログラムのバージョン確認。
  - (最新バージョンでは機能不全やセキュリティ対策が実施さている。)
  - ・ウイルス検出ソフトの常時稼動とワクチンの定期的な更新(月2回程度)
  - ・電話回線の場合はダイアル Q2 対策 (気軽にウエブの OK ボタンを押さないこと)
  - ・常時接続回線の場合は、メールソフトを稼動の状態にしましょう。
- 5、ブラウザーソフトの使い方 (Internet Explorer IE)
  - 1、デスクトップにある「Internet Explorer」アイコンをダブルクリックする。
  - 2、「アドレス」欄の文字部分をクリックし、文字が反転したら見たいホームページの url をキーボー ドから入力する。
  - 3、入力し終えたら、キーボードの「Enter」キーを押す。
  - 4、見たいページが表示される。(見つからない場合は、冷静になって、項2から繰り返す。)
  - ・最初に接続するページを変える。
  - ・リンクをクリックする。(新たな世界が開けていきます。 ネットサーフィン) クリックしたリンクは色が変わります。
  - ・お気に入りに登録する。(気に入ったホームページなど)
  - ・各種ボタンの使い方
    - 戻る、進む、中止、更新、ホーム、検索、お気に入り、履歴、リンク
  - ・文書を引用する。
  - ・画像を取り出す。

Cookie (クッキー): ウェッブを訪れたユーザーを認識するためのファイル。ウェッブページが発 行した Cookie ファイルはユーザーのハードディスクに保存され、再びそのページにアクセスした ときに読み出される。それにより、ページをユーザー独自の設定で表示するなど、個別のサービス が行える。

SSL(Secure Sockets Layer):(https://) ブラウザを使ってデータをやり取りするとき、セキュリ ティを守るために暗号化する方式。サーバーとブラウザの両方が対応している必要がある。

- 6、検索サービスの利用方法
  - [ディレクトリ型検索サービス]
    - ウエブ上から収集したデータをサイトの運営者がチェック! 各データをあらかじめ定めた項目ご とに階層化(ディレクトリ)することで"人によって整理されたデータベース"を作成。 Yahoo! JAPAN : <u>http://www.vahoo.co.jp/</u>
      - MSN : <u>http://www.msn.co.jp/</u>
  - [ロボット型検索サービス]
    - ロボットが世界中にあるさまざまなページを自動巡回することで情報収集を行う。 Google: <u>http://www.google.com/</u>
  - Goo: <u>http://www.goo.ne.jp/</u>
  - ・検索の条件: and と or の違い。
  - ・検索したページから目的の言葉を捜す。
  - ・アドレスバーにキーワードを直接入力。
- 7、演習(もう一度、操作を確認して見ましょう。)
  - ・電話番号検索: <u>http://hp2.104.com/</u> ・地図検索: <u>http://www2.mapfan.com/</u>
  - ・時刻表: <u>http://ekikara.jp/</u>

## 以上、ご苦労さまでした。